## かんたん設置設定 (つづき)

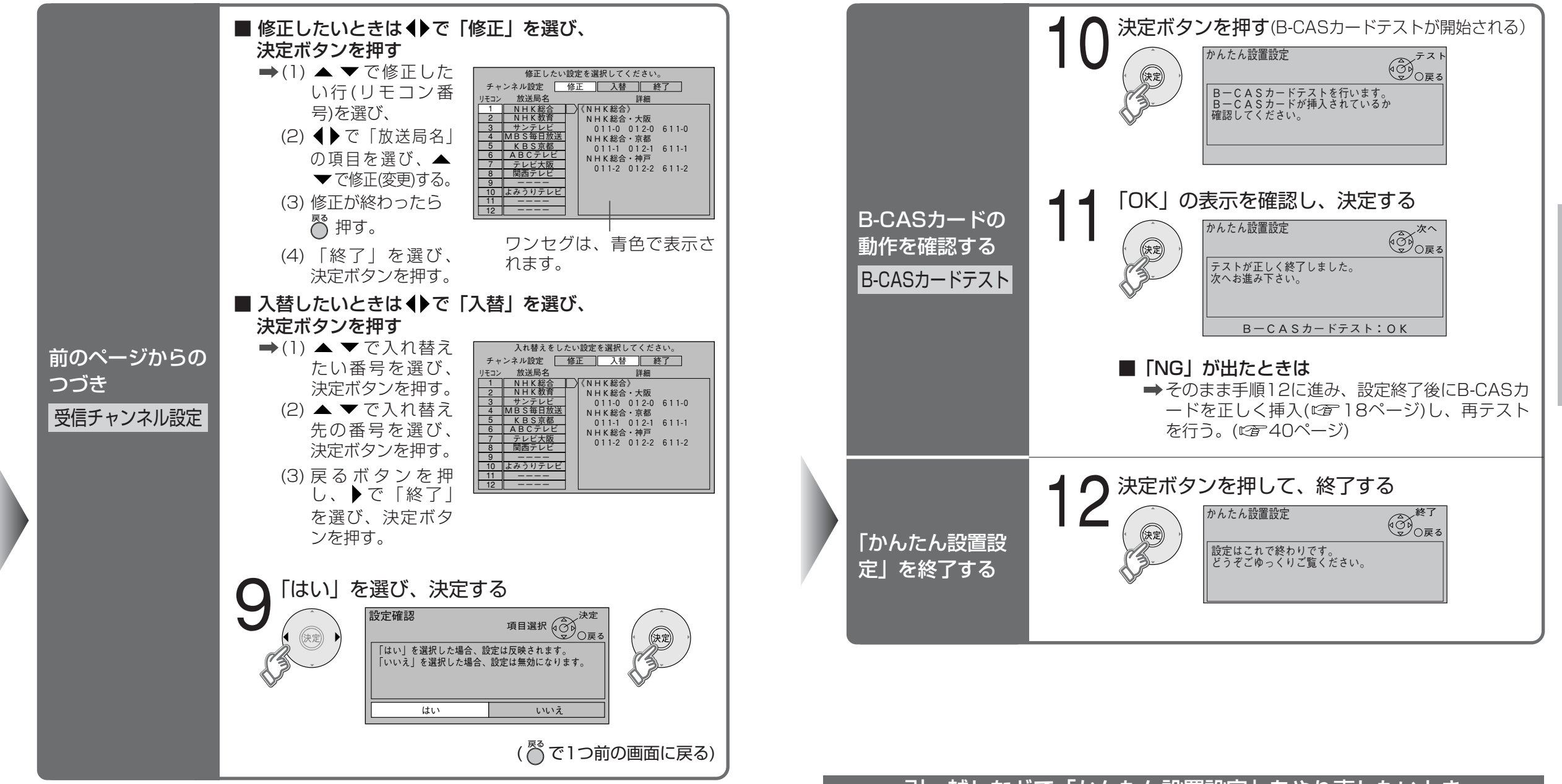

## 選択/決定ボタン

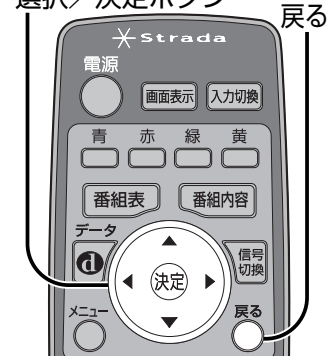

引っ越しなどで「かんたん設置設定」をやり直したいとき

## ■ メニューから一部の項目を設定する

➡やり直したい項目を選ぶ。(☞24、25、34、35ページ)

- 「かんたん設置設定」を最初からやり直す
  - → (1) メニューボタンを押す。
    (2)「システム設定」を選ぶ。
    (2)「畑レ焼却淡土」を選ぶ。
    - (3) 「個人情報消去」を選ぶ。
    - (4)「はい」を選び、決定ボタンを押す。
    - (5) 20ページの手順で再設定する。

23

設

定